### CORSO DI STUDI SCIENZE MOTORIE

## TEST PER LA VERIFICA DELLE CONOSCENZE MINIME a.a. 2021/22

### Perché la verifica delle conoscenze minime?

Il Corso di Laurea in Scienze Motorie è un corso ad ACCESSO LIBERO con *verifica delle conoscenze minime* necessarie dopo l'immatricolazione. Si tratta di un obbligo di legge in ottemperanza a quanto stabilito per le lauree triennali dal D.M. 22 ottobre 2004, n. 270.

Lo studente che si iscrive al Corso di Studio in Scienze Motorie deve possedere una adeguata conoscenza nelle discipline scientifiche di base: **biologia, fisica**.

Il grado di conoscenza richiesto è quello corrispondente al programma previsto dal Ministero dell'Istruzione per le scuole superiori nelle materie precedentemente citate.

Tale verifica potrà essere svolta:

- sostenendo i test online gestiti dal Consorzio CISIA (www.cisiaonline.it) ) di tipo TOLC-F – VEDI GUIDA TOLC-F
- sostenendo il test predisposto dal corso di studio su specifica piattaforma informatica

### In cosa consiste la verifica?

La verifica, dalla durata complessiva di 25 minuti (10 minuti per il test di Fisica e 15 minuti per il test di Biologia), sarà costituita un totale di da 25 domande chiuse a risposta multipla, suddivise in 2 aree:

- 10 domande di Fisica

- 15 domande di Biologia

I requisiti minimi di conoscenze richiesti sono così riconosciuti:

Superare il 25% di risposte giuste nell'area Fisica.

Superare il 40% di risposte giuste nell'area Biologia.

Al momento della chiusura della prova, in caso di superamento della prova, lo studente potrà visualizzare e scaricare una certificazione che attesta il superamento di ognuno dei 2 test.

Se tale certificazione non risulta scaricabile, significa che il test non è stato superato.

Lo studente potrà comunque verificare l'esito di ogni test, ovvero a quante domande ha risposto esattamente e a quante no.

### Cosa succede se non supero la verifica?

Le matricole che risultano insufficienti in una o più aree potranno frequentare i corsi di recupero organizzati dal corso di laurea per assolvere gli obblighi formativi aggiuntivi (OFA) riscontrati.

Gli OFA si considerano assolti attraverso una delle seguenti modalità alternative:

a) previo superamento delle verifiche al termine delle attività formative integrative dedicate;

b) previo superamento di esami specifici previsti nel primo anno del corso di studio, corrispondenti alle relative aree di conoscenza per l'accesso, indicati ogni anno nel percorso formativo (modulo di Principi di Biologia e Genetica e/o modulo di Fisica)

### Modalità di svolgimento della verifica

La verifica si svolgerà il 25 ottobre 2021 (con eventuale recupero il 26/10) secondo la suddivisione in turni che verrà comunicata agli interessati, per evitare il sovraccarico del server.

Il test potrà essere sostenuto in remoto presso una postazione personale.

# Attenzione: il tempo viene calcolato automaticamente dal sistema, a partire dal momento in cui viene fatto partire il test.

NON è possibile sostenere l'esame più volte.

Lo studente il giorno e all'ora indicati dovrà collegarsi all'indirizzo <u>https://sea-el.unife.it/el-dip</u> ed effettuare il login inserendo le proprie credenziali personali di Ateneo (le stesse utilizzate per accedere alla posta elettronica UniFe).

NB: **E' consigliabile fare una prima prova di login qualche giorno prima del test** (se non è mai stato fatto un accesso in piattaforma è necessario essere preventivamente abilitati all'accesso).

Il test sarà disponibile solo il giorno prestabilito e durante la finestra temporale comunicata.

Dopo il login basterà cliccare su:

- "Facoltà di Medicina, Farmacia e Prevenzione"
- "Laurea Triennale in Scienze motorie"
- "Test di verifica delle conoscenze iniziali"
- "Test di verifica delle conoscenze iniziali 25 ottobre 2021"

### Si rimanda ai singoli passaggi esposti nell'ultima pagina del presente documento.

Selezionando "Test di verifica delle conoscenze minime COMPLETO" si potrà svolgere il test delle due aree (Fisica e Biologia); selezionando "Test di verifica delle conoscenze minime PARZIALE" si potrà svolgere il test delle sole aree che non sono state riconosciute, ad esempio in seguito al mancato superamento del punteggio soglia in una o più aree di un test TOLC, oppure in seguito al riconoscimento di una precedente carriera per passaggio di corso o trasferimento.

Attenzione: l'ordine delle materie per gli OFA completi non è modificabile poichè impostato automaticamente dal sistema, che chiude automaticamente la sezione di Fisica prima di dare accesso alla sezione di Biologia.

## Non si può quindi tornare indietro per rispondere a domande della sezione precedente.

Alla conclusione di ciascun test, se superato, sarà possibile visualizzare (e quindi scaricare) il relativo attestato, all'interno dell'apposita sezione "Attestati", al di sotto dell'area riservata ai test.

### ISTRUZIONI PER ACCEDERE AI TEST DI VERIFICA DELLE CONOSCENZE INIZIALI

1. Collegati al sito <u>http://sea-el.unife.it/el-dip</u> e premi il pulsante "Login" in rosso:

| Università<br>degli Studi<br>di Ferrara                                |   |
|------------------------------------------------------------------------|---|
| Piattaforme dida iche Login Dipari nento - Archivio didattico - Master | ٩ |
| Sfoglia le guide e la documentazione                                   |   |
|                                                                        |   |

2. Nella schermata successiva clicca su "Fai login"

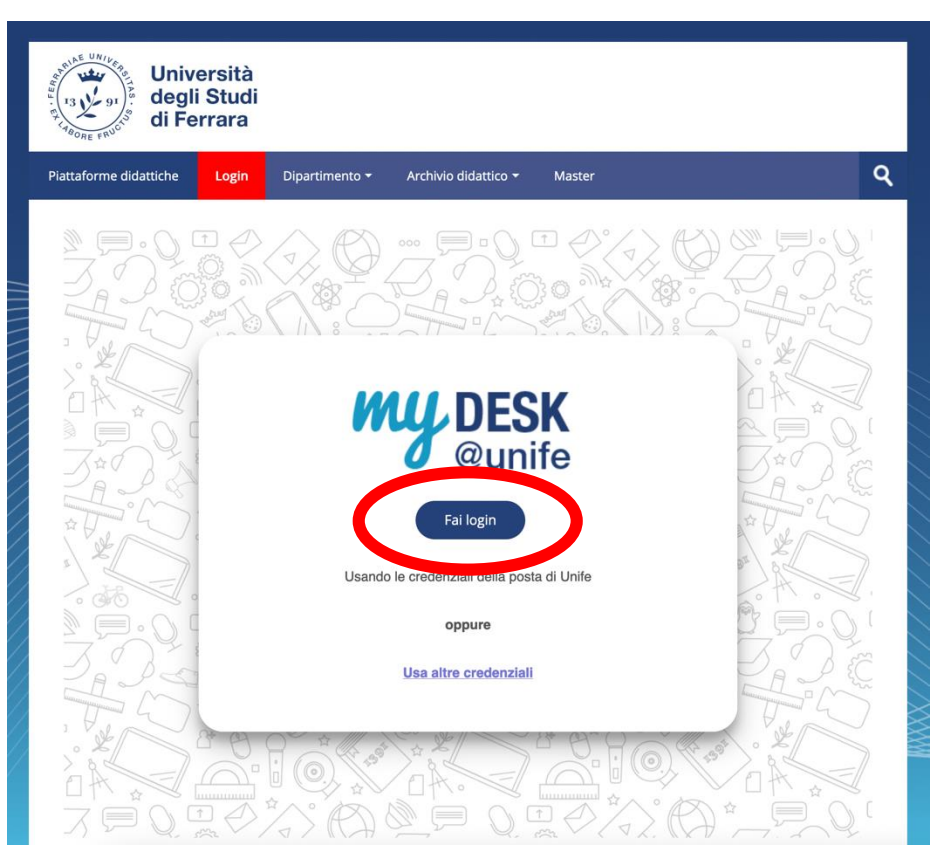

3. A questo punto potrai inserire le tue **credenziali di Ateneo** (le stesse che utilizzi per accedere alla post elettronica di UniFe) e cliccare successivamente su "**Accedi**":

| Area riservata                                                                                                    |                                                                                                    |  |
|----------------------------------------------------------------------------------------------------|----------------------------------------------------------------------------------------------------|--|
| Per accedere a questa parte del sito devi farti riconoscere, inserendo il tuo nome utente e la tua password.                            |                                                                                                    |  |
| Attenzione:<br>- in caso di nuova registrazione o modifica<br>siano recepite dal sistema;<br>- dopo 5 tentativi di accesso con password | a password potrebbero essere necessari fino a 5 minuti affinchè le modif<br>d errata l'account utente verrà automaticamente disabilitato per 60 minu |  |
| Accedi a: sp-elearning-unife-                                                                                                    |                                                                                                    |  |
| prod.cineca it                                                                                                    |                                                                                                    |  |
| Nome utente                                                                                                    | > Servizio di recupero password                                                                                                    |  |
| Nome utente                                                                                                    | <ul> <li>Servizio di recupero username</li> </ul>                                                                                                    |  |
| Nome dieme                                                                                                    | > Serve aiuto?                                                                                                    |  |
| Password                                                                                                    |                                                                                                    |  |
| Password                                                                                                    |                                                                                                    |  |
|                                                                                                    |                                                                                                    |  |
| Non-new line line                                                                                                    |                                                                                                    |  |
| Mostra le informazioni che                                                                                                    |                                                                                                    |  |
| saranno trasferite in modo che io<br>post amutare il rilascio.                                                                          |                                                                                                    |  |
|                                                                                                    |                                                                                                    |  |
| Accedi                                                                                                    |                                                                                                    |  |
|                                                                                                    |                                                                                                    |  |
| Entra con Spid                                                                                                    |                                                                                                    |  |
| Cie) Entra con CIE                                                                                                    |                                                                                                    |  |
| Contract 1                                                                                                    |                                                                                                    |  |

- 4. Clicca su "Facoltà di Medicina, Farmacia e Prevenzione"
- 5. Clicca su "Laurea Triennale in Scienze motorie"
- 6. Clicca su "Test di verifica delle conoscenze iniziali":
- 7. Clicca su "Test di verifica delle conoscenze iniziali 25 ottobre 2021"
- 8. Clicca sul test che devi fare, selezionando tra:
  - Test di verifica delle conoscenze iniziali COMPLETO Biologia e Fisica
  - Test di verifica delle conoscenze iniziali PARZIALE

#### Il test sarà disponibile solo il giorno prestabilito e durante la finestra temporale comunicata.

Per avviarlo basterà cliccare su "Tenta il quiz adesso".

Al termine si potrà cliccare su "Termina il tentativo" e su "Invia tutto e termina" oppure attendere che scada il tempo.

Una volta scaduto il tempo le risposte saranno inviate automaticamente.

Per eventuali problematiche si raccomanda di contattare <u>assistenzafad@unife.it</u>, **segnalando a quale corso di laurea si è iscritti** e quale problema è stato riscontrato.